預設信箱時間設定錯誤,造成系統時間不對

- 1. 調為"新的 Outlook"。
- 2. "檢視所有 outlook 設定"。

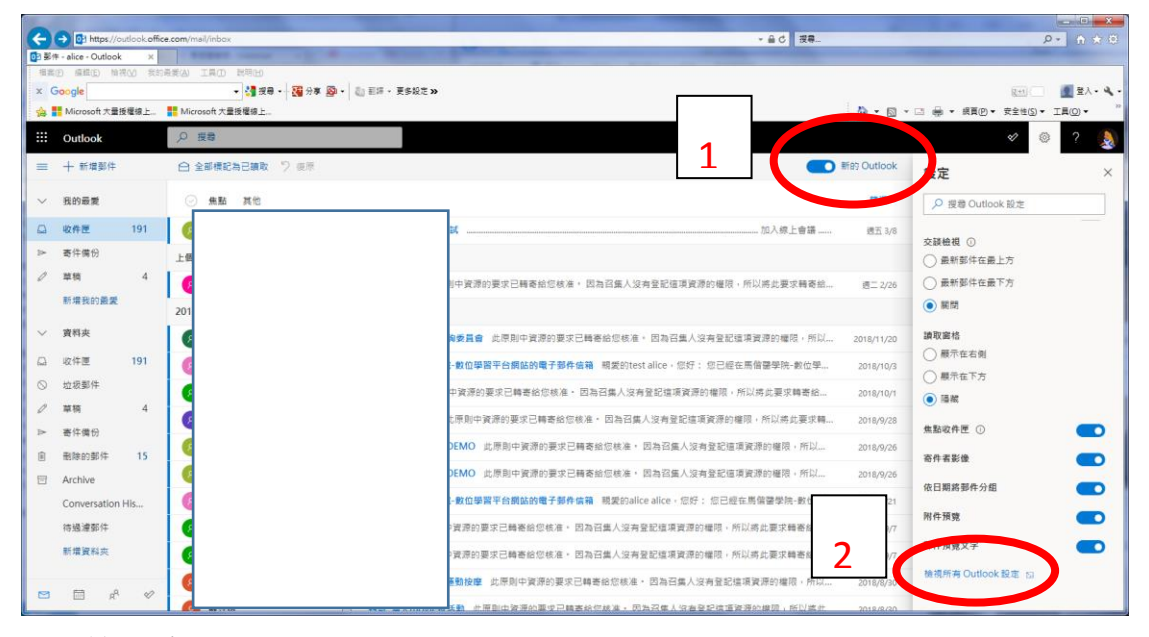

- 3. 點選一般
- 4. 時區請調整為""+08:00 台北""

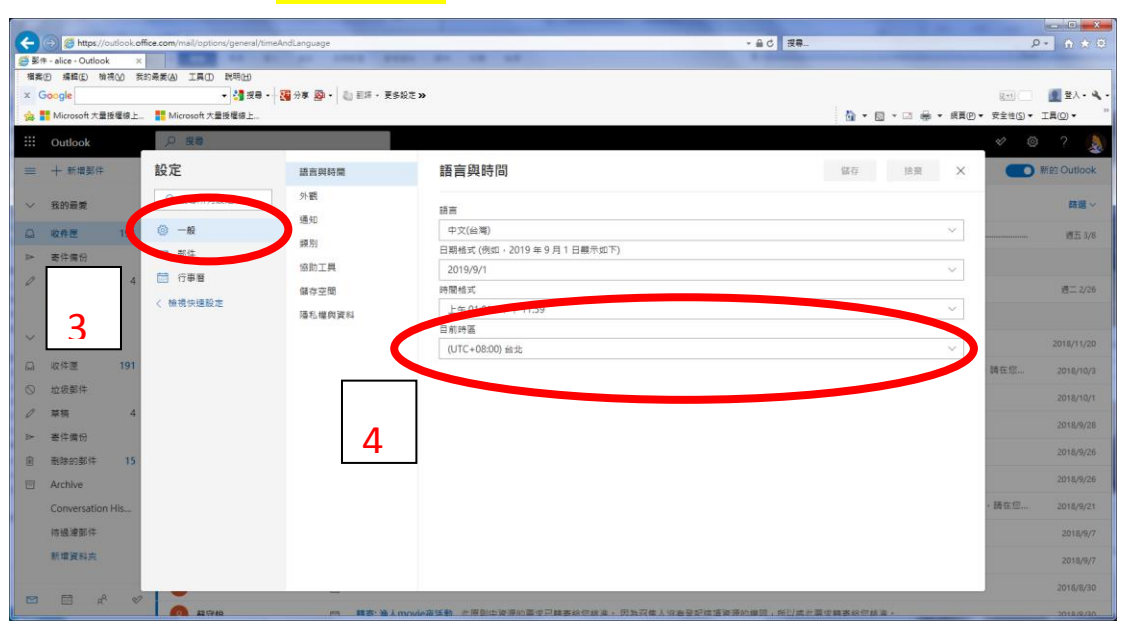